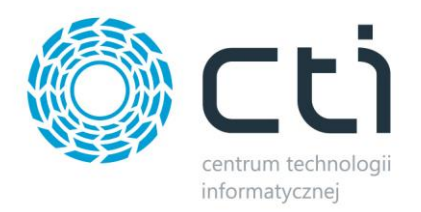

# KURIER FEDEX XL BY CTI INSTRUKCJA

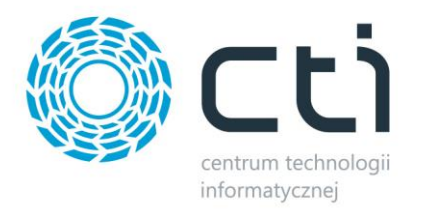

## Spis treści

| 1 | . Opi  | s programu                                          | 3  |
|---|--------|-----------------------------------------------------|----|
| 2 | . Dan  | ne w Comarch ERP XL                                 | 4  |
|   | 2.1.   | Atrybuty                                            | 4  |
|   | 2.2.   | Zamówienie sprzedaży                                | 6  |
| 3 | . Pier | rwsze uruchomienie                                  | 7  |
| 4 | . Okr  | no główne programu                                  | 8  |
| 5 | . Kon  | figuracja                                           | 9  |
|   | 5.1.   | Konfiguracja serwera MS SQL                         | 11 |
| 6 | . Nac  | ławanie przesyłki na podstawie Zamówienia Sprzedaży | 11 |

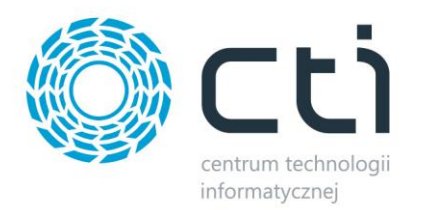

### 1. Opis programu

Zarządzanie sprzedażą wysyłkową to trudny logistyczny proces. Bezbłędne opanowanie tego procesu jest wyzwaniem od spełnienia, którego zależy zadowolenie naszych klientów. Czym lepiej i sprawniej ten proces zorganizujemy, tym szybciej nasi klienci otrzymają przesyłkę.

Wychodząc naprzeciw oczekiwaniom klientów, stworzyliśmy innowacyjne rozwiązanie pozwalające na skuteczne zarządzanie procesem spedycji. Kurier FedEx XL by CTI umożliwia generowanie listu przewozowego (krajowego lub światowego), który następnie jest zaczytywany do systemu firmy spedycyjnej. Zastosowanie programu sprawia, że przygotowanie listu przewozowego jest szybkie, łatwe i niezawodne.

Program jest w pełni zintegrowany z Comarch ERP XL.

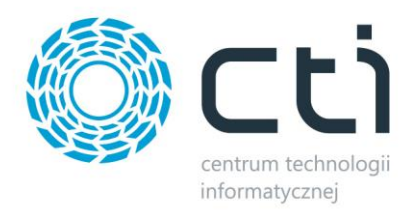

#### 2. Dane w Comarch ERP XL

#### 2.1. Atrybuty

Przed rozpoczęciem pracy z programem Kurier FedEx XL by CTI należy w Comarch ERP XL utworzyć cztery atrybuty odpowiedzialne za:

- Datę wysłania
- Datę doręczenia
- Numer przesyłki
- Status przesyłki

Atrybuty należy utworzyć w module Administrator -> Narzędzia -> Atrybuty:

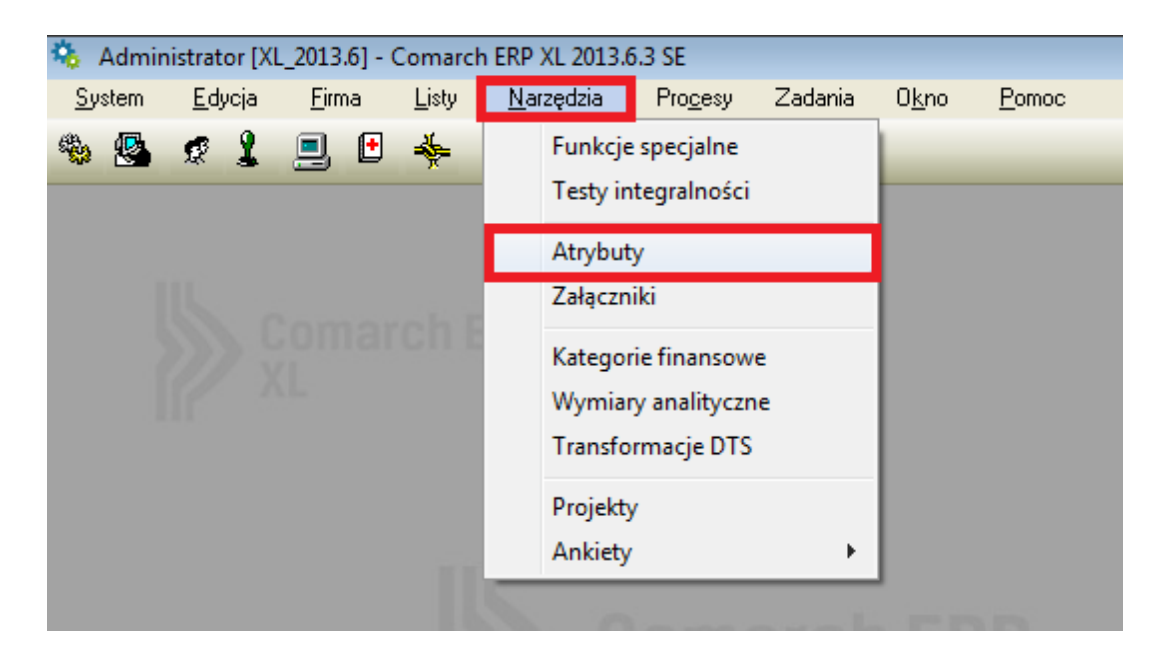

Atrybuty muszą mieć następujące nazwy:

- Data wysłania data wysłania.
- Data doręczenia data doręczenia.
- Numer przesyłki list.
- Status przesyłki status przesyłki.

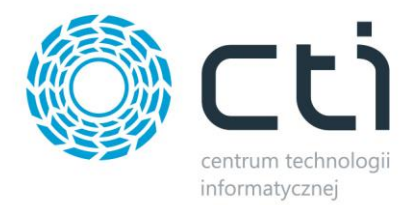

Wszystkie cztery atrybuty mają mieć **Typ** – *Tekst*, **Format** – (\*)Zaawansowany (@s100) (dokładnie tak jak na poniższym zrzucie):

| 🛕 Klasa atrybutu                                                                                    | × |
|----------------------------------------------------------------------------------------------------|---|
| Ogólne SQL Obiekty Tłumaczenia                                                                      |   |
| Nazwa:  data wysłania    Opis:                                                                      |   |
| Lyp:      Tekst <u>F</u> ormat:           ["∠aawansowany                                            |   |
| Lista zamknięta @\$100                                                                              |   |
| □ □ □ □ □ □ □ □ □ □ □ □ □ □ □ □ □ □ □                                                               |   |
| ·                                                                                                   |   |
| Wartość domyślna: SQL                                                                               |   |
| Dla operacji wsadowych: SQL                                                                         |   |
| Zestaw znaków: Domyślny 💌                                                                           |   |
| <u>Wymagany</u> <u>A</u> utomat <u>H</u> istoria Tylko do odczytu                                   |   |
| Podglad Edycja                                                                                      |   |
| BI Pulpit kontrahenta<br>e-Sklep Pulpit pracownika<br>wszystko.pl Mobile Sprzedaż<br>Mobile Magazyn | A |
| <u>□</u> <u>A</u> rchiwalna                                                                         |   |

Ponadto za zakładce **Obiekty** należy dodać te obiekty, gdzie będzie można atrybuty dodać (dokładnie tak jak na poniższym zrzucie):

| 🚵 Klasa atrybutu                                                                                                    | × |
|----------------------------------------------------------------------------------------------------|---|
| Ogólne SQL Obiekty Tłumaczenia                                                                                                    |   |
|                                                                                                    |   |
| The second second secon |   |
|                                                                                                    |   |
|                                                                                                    |   |
|                                                                                                    |   |
|                                                                                                    |   |
|                                                                                                    |   |
|                                                                                                    |   |
|                                                                                                    |   |
|                                                                                                    |   |
|                                                                                                    |   |
|                                                                                                    |   |
|                                                                                                    |   |
|                                                                                                    |   |
|                                                                                                    |   |
|                                                                                                    |   |
|                                                                                                    |   |
|                                                                                                    |   |
| 🗌 🗌 Pokazuj także grupy 🛛 🔍 💑 🧞                                                                                                    |   |
|                                                                                                    |   |

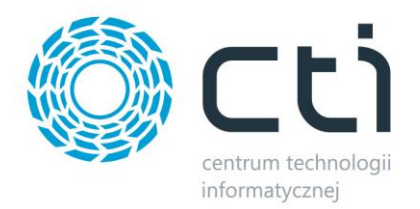

#### 2.2. Zamówienie sprzedaży

Przesyłki w Kurier FedEx XL by CTI nadawane są na podstawie dokumentu *Zamówienie Sprzedaży* w Comarch ERP XL. Na zakładce *Ogólne* tworzonego dokumentu, ważne, aby w sposobie dostawy wybrać *Fedex*:

| 🗊 Zamówienie sprzedaży [ZS-2/15] - zostanie zmienione |            |                    |                     |          |                  |          |        |                 |                        |          |
|-------------------------------------------------------|------------|--------------------|---------------------|----------|------------------|----------|--------|-----------------|------------------------|----------|
| Ogólne Kontrahent                                     | Nagłówek   | Potwierdzenie      | Płatności/Zaliczki  | Atrybuty | Załączniki       |          |        |                 | 🗹 Do <u>b</u> ufora  🔹 |          |
| <u>K</u> ontrahent v                                  | CTI        |                    | Gliwice             |          |                  |          |        | Netto:          | 4.07 PLN               |          |
| CENTRUM TECHNO                                        | LOGII INFO | RMATYCZNEJ         |                     |          |                  |          |        | Brutto:         | 5.01 PLN               | X        |
| K <u>r</u> aj przezn.                                 | PL Po      | lska               |                     |          |                  |          |        |                 |                        |          |
| Transakcja:                                           | Krajowa    |                    |                     |          | ×                |          |        | Rabat nagłó     | ówka                   |          |
| Sposob dostawy:<br>Bodzaj transportu:                 | Fedex      | non ort des source |                     |          | ~                |          |        | Płatności:      | 0.00 % 🗘               |          |
| <u>P</u> łatność:                                     | Gotówka    |                    | •                   | 0 dni    |                  |          |        | Ogólny:         | 0.00 % 🗘               |          |
|                                                       |            |                    | -                   |          |                  |          |        | Kw <u>o</u> ta: | 0.00 PLN 🗘 >>          |          |
| Data realizacji: 🔻                                    |            | 2015-05-22         | 1                   |          |                  |          |        | o uzielono.     | 0.00 PLN               |          |
| Lp. Towar                                             |            | <u>llość</u> Jr    | ו.                  | Cena     | Wartość<br>Netto | Brutto   | Rabat  | Nazwa           | <u>^</u>               |          |
|                                                       | T          | 1 sz               | t. 4.07             | PLN      | 4.07 PLN         | 5.01 PLN | 0.00 % | Produkt         |                        |          |
|                                                       |            |                    |                     |          |                  |          |        |                 |                        | _        |
|                                                       |            |                    |                     |          |                  |          |        |                 |                        | 0.0      |
|                                                       |            |                    |                     |          |                  |          |        |                 |                        |          |
|                                                       |            |                    |                     |          |                  |          |        |                 |                        |          |
| <                                                     |            |                    |                     |          |                  |          | 1      |                 | > <del>•</del>         | <b>*</b> |
| Źródłowy MAG                                          |            | ✓ <u>C</u> ena:    | 0-domyślna          | *        |                  |          |        |                 |                        |          |
|                                                       |            | <br><u>R</u> eal   | zuj zamówienie w ca | łości    |                  |          | 120    | ⊾I▼             |                        |          |
|                                                       |            |                    |                     |          |                  |          |        |                 |                        | $\Box$   |

Na zakładce **Atrybuty** należy dołączyć utworzone wcześniej cztery atrybuty, odpowiedzialne za poprawną wymianę danych pomiędzy programem, a XL'em:

| 🕽 Zamówienie sprzedaży [ZS-2/15] - zostanie dodane 💿 💷 |                                      |                         |  |  |  |  |  |
|--------------------------------------------------------|--------------------------------------|-------------------------|--|--|--|--|--|
| Ogólne Kontrahent Nagłówek Potwierdzenie P             | atności/Zaliczki Atrybuty Załączniki | 🗹 Do <u>b</u> ufora 🛛 🕕 |  |  |  |  |  |
| Nazwa klasy atrybutu                                   | Wartość atrybutu                     |                         |  |  |  |  |  |
| data wysłania<br>data doręczenia<br>list               |                                      | X                       |  |  |  |  |  |
| status przesyłki                                       |                                      |                         |  |  |  |  |  |
|                                                        |                                      |                         |  |  |  |  |  |
|                                                        |                                      |                         |  |  |  |  |  |
|                                                        |                                      |                         |  |  |  |  |  |
|                                                        |                                      |                         |  |  |  |  |  |
|                                                        |                                      |                         |  |  |  |  |  |
|                                                        |                                      |                         |  |  |  |  |  |
|                                                        |                                      |                         |  |  |  |  |  |
|                                                        |                                      |                         |  |  |  |  |  |
|                                                        |                                      |                         |  |  |  |  |  |
|                                                        |                                      |                         |  |  |  |  |  |
|                                                        |                                      |                         |  |  |  |  |  |
|                                                        |                                      |                         |  |  |  |  |  |
|                                                        |                                      |                         |  |  |  |  |  |
|                                                        |                                      |                         |  |  |  |  |  |
|                                                        |                                      |                         |  |  |  |  |  |
|                                                        |                                      |                         |  |  |  |  |  |
|                                                        |                                      |                         |  |  |  |  |  |
|                                                        |                                      |                         |  |  |  |  |  |

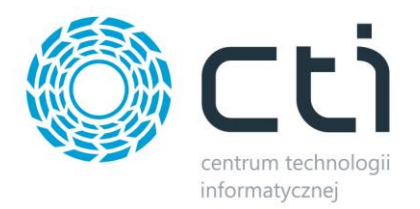

## 3. Pierwsze uruchomienie

Przy pierwszym uruchomieniu programu program poprosi o podanie danych do logowania do Comarch ERP XL:

| 🖳 Logowan | ie        |         |
|-----------|-----------|---------|
| Comarch   |           |         |
| Baza      | XL_2013.6 |         |
| Operator  | ADMIN     |         |
| Hasło     |           |         |
|           |           | Zaloguj |

- Baza nazwa firmy z Comarch ERP XL.
- **Operator** operator z Comarch ERP XL.
- Hasło hasło operatora.

Po wpisaniu wszystkich danych należy kliknąć **Zaloguj**. Jeżeli wyświetli się błąd, należy sprawdzić poprawność wprowadzonych danych.

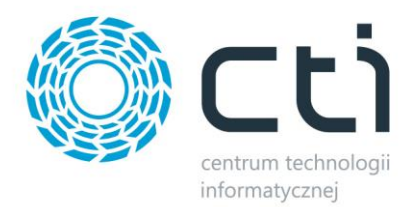

### 4. Okno główne programu

Po zalogowaniu się zostanie wyświetlone główne okno programu:

| 8  | kurier Fedex by CTI1.0.4 |                   |                     |                   |                                                                             |        |              |                    |  |  |
|----|--------------------------|-------------------|---------------------|-------------------|-----------------------------------------------------------------------------|--------|--------------|--------------------|--|--|
| Ge |                          | Konfiguracja   Li | og błędów automatu  |                   |                                                                             |        | Pozo. V      | VI 2012 6          |  |  |
|    | Data doku<br>Za okres    | imentu 2013-0     | J*22 jj *           |                   | Baza: AL_2013.0<br>Odśwież Pokaż wystawione listy Pokaż dla wszystkich osób |        |              |                    |  |  |
|    | Akronim                  | Kontrahent        | Symbol<br>Dokumentu | Sposób<br>Dostawy | Data<br>Dow.                                                                | Status | Data<br>dor. | Numer<br>Dokumentu |  |  |
|    |                          |                   |                     |                   |                                                                             |        |              |                    |  |  |
|    |                          |                   |                     |                   |                                                                             |        |              |                    |  |  |
|    |                          |                   |                     |                   |                                                                             |        |              |                    |  |  |
|    |                          |                   |                     |                   |                                                                             |        |              |                    |  |  |
|    |                          |                   |                     |                   |                                                                             |        |              |                    |  |  |
|    |                          |                   |                     |                   |                                                                             |        |              |                    |  |  |
|    |                          |                   |                     |                   |                                                                             |        |              |                    |  |  |
|    |                          |                   |                     |                   |                                                                             |        |              |                    |  |  |
|    |                          |                   |                     |                   |                                                                             |        |              |                    |  |  |
|    |                          |                   |                     |                   |                                                                             |        |              |                    |  |  |
|    |                          |                   |                     |                   |                                                                             |        |              |                    |  |  |
|    |                          |                   |                     |                   |                                                                             |        |              |                    |  |  |
|    |                          |                   |                     |                   |                                                                             |        |              |                    |  |  |
|    |                          |                   |                     |                   |                                                                             |        |              |                    |  |  |
|    |                          |                   |                     |                   |                                                                             |        |              |                    |  |  |
|    |                          |                   |                     |                   |                                                                             |        |              |                    |  |  |
|    |                          |                   |                     |                   |                                                                             |        |              |                    |  |  |
|    |                          |                   |                     |                   |                                                                             |        |              |                    |  |  |
| L  |                          |                   |                     |                   |                                                                             |        |              |                    |  |  |

Okno jest podzielone na 3 główne zakładki:

- Generowanie generowanie dokumentów przewozowych.
- *Konfiguracja* konfiguracja z serwerem oraz z serwerem, API kuriera FedEx.
- *Log błędów automatu* informacje z błędami.

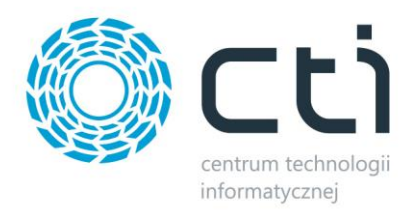

## 5. Konfiguracja

Przed rozpoczęciem pracy z programem należy skonfigurować dane do połączenia z kurierem FedEx. W zależności od tego, czy program ma nadawać przesyłki krajowe czy światowe należy przejść na zakładkę *Konfiguracja-> Konfiguracja Fedex Krajowy* lub *Konfiguracja-> Konfiguracja Fedex Świat*:

| 🏀 Kurier Fedex by CTI1.0.4                                       | × |
|------------------------------------------------------------------|---|
| Generowanie Konfiguracja Log błędów automatu                     |   |
| MSSQL Server Konfiguracja Fedex Krajowy Konfiguracja Fedex Świat |   |
| WebService                                                       |   |
| Numer klienta                                                    |   |
| Klucz API                                                        |   |
| Numer Kuriera                                                    |   |
|                                                                  |   |
| Dane nadawcy:                                                    |   |
| E-mail:                                                          |   |
| lmię:                                                            |   |
| Nazwisko:                                                        |   |
| Tel. kontaktowy:                                                 |   |
| Numer rachunku do zwrotu kwoty pobrania:                         |   |
|                                                                  |   |
| Format words los                                                 |   |
| PDF O EPL                                                        |   |
| Ubezpieczenie Zaniez ustawienia domyślne                         |   |
|                                                                  |   |
| Katalog z plikami etykiet                                        |   |
|                                                                  |   |
|                                                                  |   |
|                                                                  |   |
|                                                                  |   |
|                                                                  |   |
|                                                                  |   |
|                                                                  |   |
|                                                                  |   |
|                                                                  |   |
|                                                                  |   |

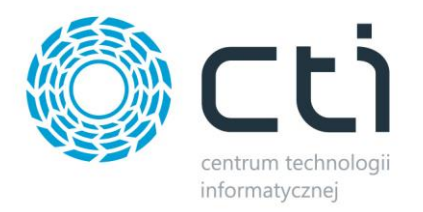

| Kurier Fedex by C  | TI 1.0.4                 | -                               |               |                         |  |
|--------------------|--------------------------|---------------------------------|---------------|-------------------------|--|
|                    | Log biędow autom         | atu  <br>Kasta sa Fadau Quiat i | 1             |                         |  |
| ISSQL Server   Kor | nfiguracja Fedex Krajowy | Konfiguracja redex Swiat        |               |                         |  |
| Numeraldianta      | 601519724                |                                 | Haala klienta | hanWahladd              |  |
| Numer kilenta      | 601516724                |                                 | Hasto kilenta | Igzwobkład              |  |
| Klucz API          | uEBhQZi7A                |                                 | Numer Meter   | 11864                   |  |
|                    |                          |                                 |               |                         |  |
|                    |                          |                                 |               |                         |  |
| Dane nadaw         | icy:                     |                                 |               |                         |  |
|                    |                          |                                 | Ulica:        |                         |  |
| Nazwa firmy:       |                          |                                 | Miasto;       |                         |  |
|                    |                          |                                 | Kod poortowar |                         |  |
| Newdal             |                          |                                 | nou pocztowy: |                         |  |
| Nazwisko:          |                          |                                 |               |                         |  |
| Tel. kontaktowy:   |                          |                                 |               |                         |  |
|                    |                          |                                 |               |                         |  |
|                    | Format wydruku           |                                 |               |                         |  |
|                    |                          |                                 |               |                         |  |
|                    |                          |                                 |               |                         |  |
|                    |                          |                                 |               |                         |  |
|                    |                          |                                 |               |                         |  |
|                    |                          |                                 | Zap           | isz ustawienia domyślne |  |
| Drukarka:          |                          | -                               |               |                         |  |
| Katalog z plikami  | etykiet                  |                                 |               |                         |  |
|                    |                          |                                 |               |                         |  |
| Ścieżka do progr   | amu Acrobat Reader       |                                 |               |                         |  |
|                    |                          |                                 |               |                         |  |
|                    |                          |                                 |               |                         |  |
|                    |                          |                                 |               |                         |  |
|                    |                          |                                 |               |                         |  |
|                    |                          |                                 |               |                         |  |
|                    |                          |                                 |               |                         |  |
|                    |                          |                                 |               |                         |  |

Po uzupełnieniu wszystkich danych należy kliknąć **Zapisz ustawienia domyślne** w celu zachowania ustawień konfiguracyjnych.

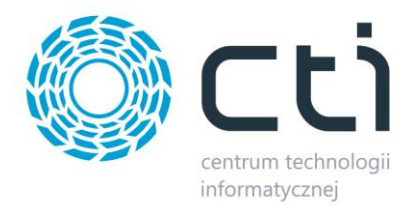

#### 5.1. Konfiguracja serwera MS SQL

Na zakładce *Konfiguracja-> MSSQL Server* znajdują się dane do połączenia z serwerem oraz bazą Comarch ERP XL:

| & Kurier Fedex by CTI1.0.4 |                                       |           |        |  |  |  |  |
|----------------------------|---------------------------------------|-----------|--------|--|--|--|--|
| Generowanie Konfigura      | cja Log błędów automatu               |           |        |  |  |  |  |
| MSSQL Server Konfig        | juracja Fedex Krajowy Konfiguracja Fe | dex Świat |        |  |  |  |  |
| Serwer MSSQL               |                                       |           |        |  |  |  |  |
| Serwer:                    | DAREK-CTI\OPTIMA                      |           |        |  |  |  |  |
| Baza:                      | ERPXL_XL_2013_6                       |           |        |  |  |  |  |
| Uzytkownik:                | sa                                    |           |        |  |  |  |  |
| Hasło:                     | **                                    |           |        |  |  |  |  |
|                            |                                       |           | Zapisz |  |  |  |  |

Dane znajdujące się na tej zakładce zostały wpisane przy pierwszym uruchomieniu programu. Jeżeli zajdzie potrzeba zmian, można je zmodyfikować. Po zmianach należy kliknąć **Zapisz**.

#### 6. Nadawanie przesyłki na podstawie Zamówienia Sprzedaży

W górnej części zakładki *Generowanie* należy wybrać odcinek czasu, z jakiego mają zostać wyświetlone dokumenty *ZS*:

 Dokumenty z danego dnia – w polu *Data dokumentu* należy podać datę, z której zostaną wyświetlone dokumenty:

| Oata dokumentu | 2015-05-22 |  |
|----------------|------------|--|
| 🔘 Za okres     |            |  |

Dokumenty z wybranego okresu – w polach *Za okres* należy podać odcinek czasu, z którego zostaną wyświetlone dokumenty:

| 💿 Data dokumentu |            |    |            |  |
|------------------|------------|----|------------|--|
| Za okres         | 2015-02-25 | do | 2015-05-31 |  |

Ponadto w górnej części zakładki znajdują się dwa przyciski wyboru:

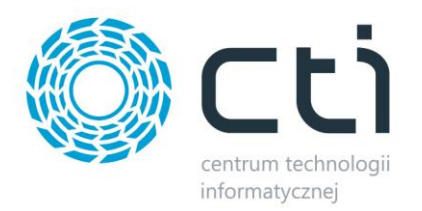

- **Pokaż wystawione listy** jeżeli przycisk wyboru jest zaznaczony na liście dokumentów ZS zostaną również uwzględnione te, z których zostały już wygenerowane listy przewozowe.
- Pokaż dla wszystkich osób jeżeli przycisk jest zaznaczony zostaną wyświetlone dokumenty
  ZS od wszystkich operatorów z Comarch ERP XL, jeżeli jest odznaczony wyświetlą się tylko te dokumenty, które wystawił zalogowany operator.

Po kliknięciu **Odśwież** na liście zostaną wyświetlone dokumenty *Zamówienie Sprzedaży*:

| 🏀 Kurier Fedex by                              | у СТІ 1.0.4                        |                     |                    |                              |                              |              |                | • •               |
|------------------------------------------------|------------------------------------|---------------------|--------------------|------------------------------|------------------------------|--------------|----------------|-------------------|
| Generowanie Kor                                | nfiguracja Log błędów automatu     |                     |                    |                              |                              |              |                |                   |
| <ul><li>Data dokume</li><li>Za okres</li></ul> | ntu<br>2015-02-25 🐨 do 2015-05-31  |                     | Ba<br>Pokaż wystaw | aza: XL_2(<br>ione listy 🔲 P | <b>D13.6</b><br>okaż dla wsz | ystkich osób |                |                   |
| Akronim                                        | Kontrahent                         | Symbol<br>Dokumentu | Sposób<br>Dostawy  | Data<br>Dow.                 | Status                       | Data<br>dor. |                | Numer<br>Dokument |
| 🔲 СТІ                                          | CENTRUM TECHNOLOGII INFORMATYCZNEJ | ZS-1/15             | Fedex              | 2015-05-22                   |                              |              | przygotuj list | 0                 |
|                                                |                                    |                     |                    |                              |                              |              |                |                   |

Każdy dokument jest opisany następującymi informacjami:

- Akronim kod kontrahenta.
- *Kontrahent* nazwa kontrahenta.
- **Symbol Dokumentu** numer dokumentu ZS z Comarch ERP XL.
- **Sposób Dostawy** sposób dostawy, wybrany na dokumencie ZS.
- Data Dow. data wystawienia dokumentu.
- Status status przesyłki (jeżeli został już wygenerowany do niej list przewozowy).
- Data dor. data doręczenia przesyłki (jeżeli została już doręczona).
- *Numer Dokument* numer dokumentu przesyłki.

W celu przygotowania listu przewozowego należy kliknąć *przygotuj list*. Zostaną otworzone szczegóły listu przewozowego:

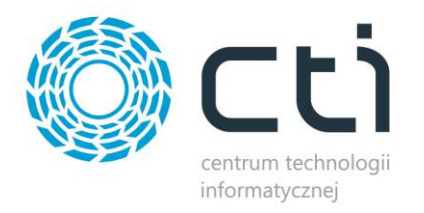

| & Kurier Fedex by CTI1.0.4                                                                                                    |           |                                    |           |                     |                   |                                            |             |               |                   |       |
|----------------------------------------------------------------------------------------------------|-----------|------------------------------------|-----------|---------------------|-------------------|--------------------------------------------|-------------|---------------|-------------------|-------|
| Generowanie Konfiguracja Log błędów automatu                                                                                                    |           |                                    |           |                     |                   |                                            |             |               |                   |       |
| Data dokumentu  Data dokumentu  Data dok |           |                                    |           |                     |                   |                                            |             |               |                   |       |
| Akronin                                                                                                    | n Kontra  | hent                               |           | Symbol<br>Dokumentu | Sposób<br>Dostawy | Data<br>Dow                                | Status      | Data          |                   | Numer |
| 🔲 СТІ                                                                                                    | CENTR     | RUM TECHNOLOGII INFO               | RMATYCZNE | J ZS-1/15           | Fedex             | 2015-05-22                                 |             | dor.          | przygotuj list    | 0     |
|                                                                                                    |           |                                    |           |                     |                   |                                            |             |               |                   |       |
| Symbol                                                                                                    |           |                                    | Sposób    | dostawy             |                   | Forma zapłaty                              | llość pa    | aczek         |                   |       |
| ZS-1/15                                                                                                    |           |                                    | Fedex     | Fedex               |                   |                                            |             |               |                   |       |
| Uwagi:                                                                                                    |           |                                    |           |                     |                   |                                            | ZS-1/15     |               |                   |       |
| - Odbiorca                                                                                                    | Akronim:  | СТІ                                |           |                     |                   |                                            | Koperta 0 🖉 |               |                   |       |
|                                                                                                    |           | CENTRUM TECHNOLOGII INFORMATYCZNEJ |           |                     |                   | Paczka do                                  | 0 🜩         |               |                   |       |
|                                                                                                    | Nazwa:    | ZYGMUNT WILDER                     |           |                     |                   | Paczka do 10 kg 0 🚔<br>Paczka do 20 kg 0 🚔 |             |               |                   |       |
|                                                                                                    | Lilica:   |                                    |           |                     |                   |                                            | Paczka do   | 30 kg         | 0                 |       |
|                                                                                                    | Kod pocz: | 00-000                             |           |                     |                   |                                            | Masa pac    | zek           | U                 |       |
|                                                                                                    | Miasto:   |                                    |           |                     |                   |                                            | nace peo    |               |                   |       |
| Przesyłka neutralna                                                                                                    |           |                                    |           |                     |                   |                                            |             |               |                   |       |
|                                                                                                    |           |                                    |           |                     |                   |                                            |             |               |                   |       |
|                                                                                                    |           |                                    |           |                     |                   |                                            |             | Druk          | uj etykietę       |       |
|                                                                                                    |           |                                    |           |                     |                   |                                            |             | Generuj zagra | niczny list nadan | ia    |
| Generuj krajowy list nadania                                                                                                    |           |                                    |           |                     |                   |                                            |             |               |                   |       |
|                                                                                                    |           |                                    |           |                     |                   |                                            |             |               |                   |       |
|                                                                                                    |           |                                    |           |                     |                   |                                            | 1           |               |                   |       |
|                                                                                                    |           |                                    |           |                     |                   |                                            |             |               |                   |       |
|                                                                                                    |           |                                    |           |                     |                   |                                            |             |               |                   |       |
|                                                                                                    |           |                                    |           |                     |                   |                                            |             |               |                   |       |

Prócz danych z listy dokumentów znajdują się tutaj następujące informacje:

- Forma zapłaty forma płatności z dokumentu ZS.
- Ilość paczek ilość paczek, która została nadana (w przypadku, gdy list został już wygenerowany).
- *Odbiorca* dokładne dane teleadresowe odbiorcy.

W kolejnym kroku należy określić ilość paczek, jaka zostanie nadana w obrębie jednej przesyłki:

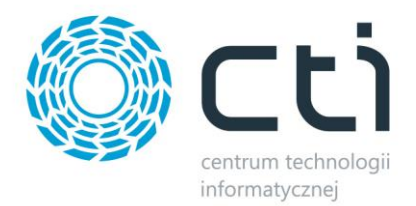

|                                  | llość                             |  |
|----------------------------------|-----------------------------------|--|
| Koperta                          | 0                                 |  |
| Paczka do 1 kg                   | 0                                 |  |
| Paczka do 5 kg                   | 0                                 |  |
| Paczka do 10 kg                  | 0 🗢                               |  |
| Paczka do 20 kg                  | 0                                 |  |
| Paczka do 30 kg                  | 0 0                               |  |
| Paczka powyżej 30 kg             | 0 0                               |  |
| Masa paczek                      |                                   |  |
| Przesyłka                        | neutralna<br>ne adresata          |  |
| 🔄 Edytuj da                      |                                   |  |
| 🔲 Edytuj da                      | j etykietę                        |  |
| Edytuj da  Druku  Generuj zagrar | j etykietę<br>niczny list nadania |  |

W przypadku paczki powyżej 30kg, prócz ilości należy podać łączną masę tych paczek (w polu *Masa paczek*).

Ponadto pod ilościami paczek znajdują się dwa przyciski wyboru:

 Przesyłka neutralna – zaznaczenie spowoduje, że będzie można ręcznie wpisać dane nadawcy przesyłki:

| - Nadawca - |          |  |  |  |  |  |  |  |  |
|-------------|----------|--|--|--|--|--|--|--|--|
|             | Akronim: |  |  |  |  |  |  |  |  |
|             | Nazwa:   |  |  |  |  |  |  |  |  |
|             | Ulica:   |  |  |  |  |  |  |  |  |

• *Edytuj dane adresata* – zaznaczenie spowoduje, że będzie można edytować dane odbiorcy.

Po uzupełnieniu wszystkich danych należy kliknąć jedną z trzech opcji:

- **Drukuj etykietę** wygenerowanie etykiety do przesyłki.
- *Generuj zagraniczny list nadania* generowanie zagranicznego listu przewozowego.
- *Generuj krajowy list nadania* generowanie krajowego listu przewozowego.